# Allegro<sup>®</sup> Photocell Repeater Installation Manual

Category: System Infrastructure Type: Allegro Photocell Repeater Issue: Installation Version: 0612.20F

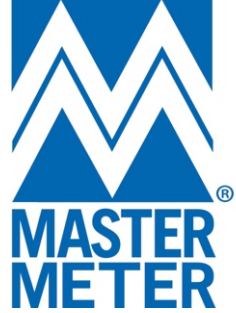

## Introduction

## System Integrity Recommendation – Surge Protector

**WARNING:** To prevent damage due to power network surges.

## **Safety Instructions**

- Only qualified personnel should perform the installation.
- Follow all local electrical codes during installation.
- Although it is not necessary to disconnect power to the pole during installation, one should always be aware of possible exposure to electrical elements.
- When working from heights, it is important to follow standard safety precautions to avoid any danger of potential injury.
- Use appropriate work tools.

#### Installation Overview

**Note**: Read the Installation Guide in its entirety prior to beginning the installation process.

The following is the NEMA installation process;

- 1. Physical installation of:
  - NEMA in previously installed NEMA receptable.
- 2. Obtaining GPS coordinates of Allegro Photocell Repeater and either writing electronically or recording manually.

## **Preparing for Installation**

It is assumed that the luminaire cover has had a NEMA ANSI C136.10-2010 and C136.41-2013 compliant receptacle installed.

## Installation

#### To install an Allegro Photocell Repeater:

- 1. Prior to physically installing the Allegro Photocell Repeater
  - (a) Record the NEMA serial number and pole number, if any.
  - (b) Stand as close as possible to the pole and obtain GPS coordinates in decimal degrees.
  - (c) Record the coordinates for the NEMA serial number.
  - (d) If you are sending the NEMA information entries one by one, please record the information in a Microsoft<sup>®</sup> Excel spreadsheet and send to a Master Meter AMI Technician.
- 2. Remove the existing photocell repeater by twisting counterclockwise, unlocking the plug from the receptacle (*see figure 1*).

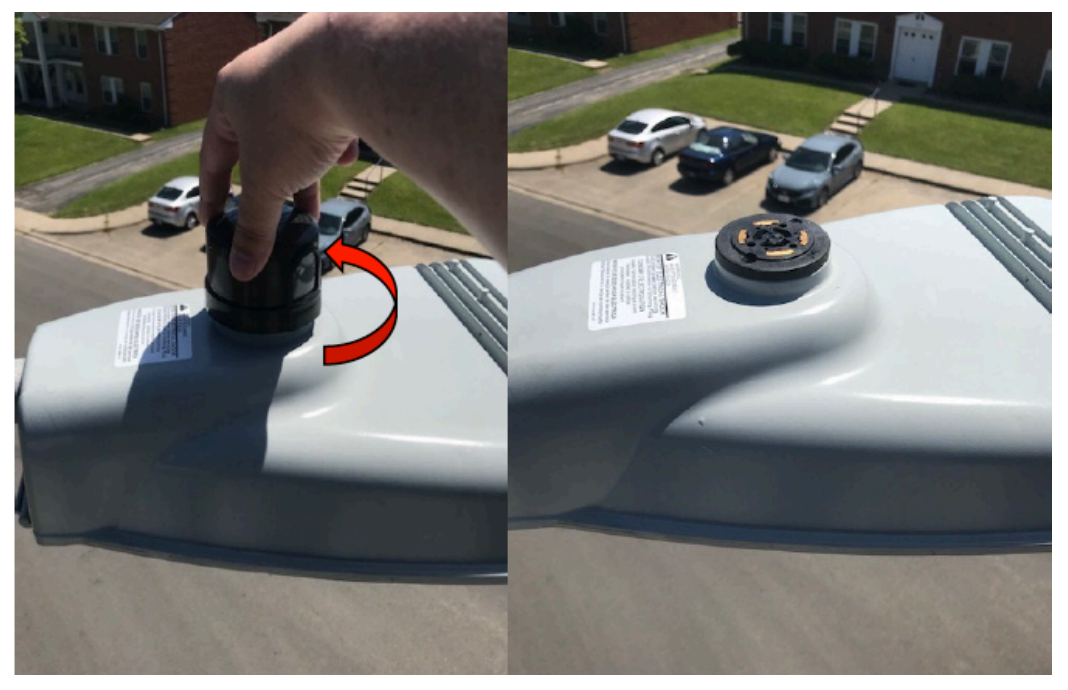

**3.** Align the tallest and widest prong (*neutral*) at the center of the photocell repeater plug with the widest socket in the receptacle. Firmly insert the plug into the receptacle (*see figure 2*).

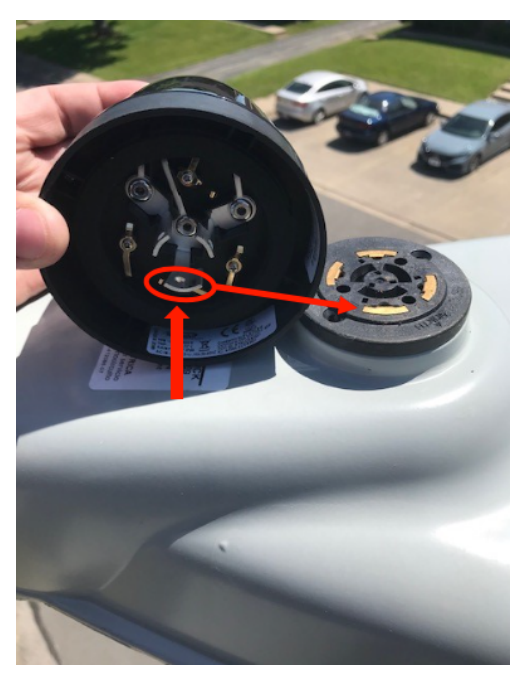

Figure 2

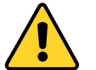

**WARNING:** Attempting to insert the NEMA prongs into the wrong sockets in the receptacle can damage the Allegro Photocell Repeater.

**4.** Twist the Allegro Photocell Repeater clockwise, until the Allegro Photocell Repeater stops moving and is securely locked and the bottom of the NEMA is even with the top of the receptacle (*see figure 3 below*).

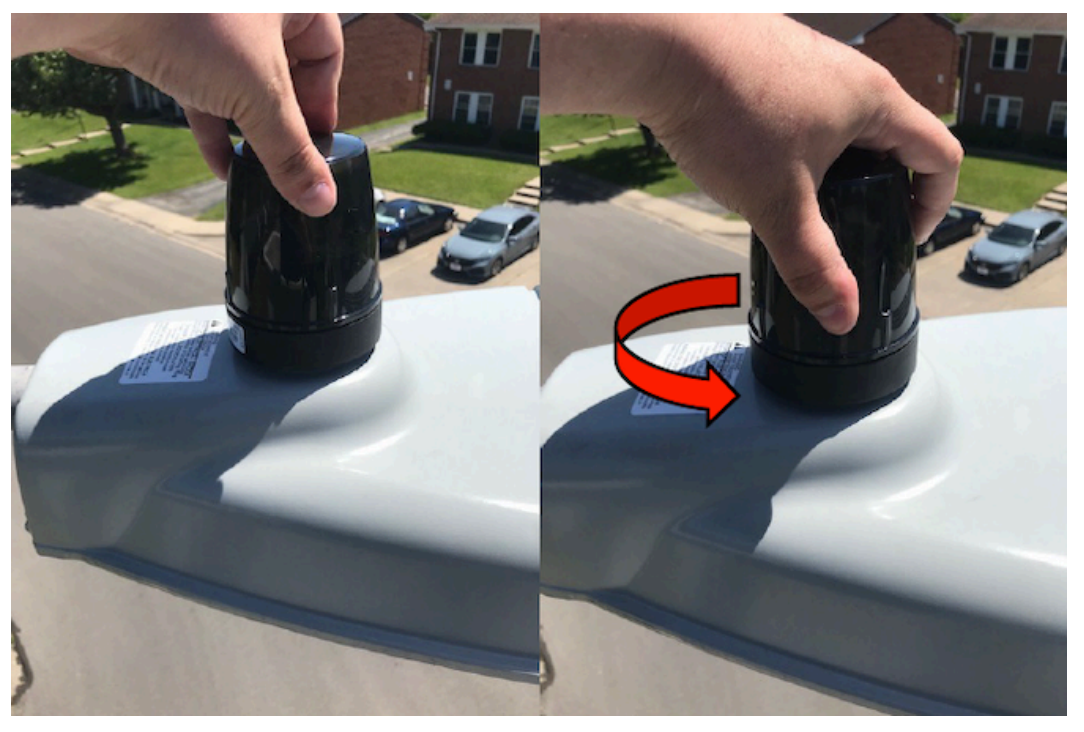

Figure 3

- **5.** Once the photocell repeater is installed, the light fixture will turn **ON** (*light on*). After initial turn ON, the light fixture will run an 'Auto Detection and Verification' procedure which identifies the lamp driver type and executes the following light on/off sequence:
  - After approximately 25 seconds of being ON the light fixture will dim to about 5%, if dimming is configured.
  - After approximately 10 seconds, the light fixture will return to 100%.
  - After approximately 7 seconds, the light fixture will turn OFF (light off).
  - After approximately 11 seconds, the light fixture will return **ON** or to operational state the internal photocell repeater schedule determines.

## Activation

#### To activate the Allegro Photocell Repeater:

Record the serial number located on the side of the photocell repeater in Allegro Technician NET. Determine what frequency you will be programming the unit for by choosing the nearest base station (*see figure 4*).

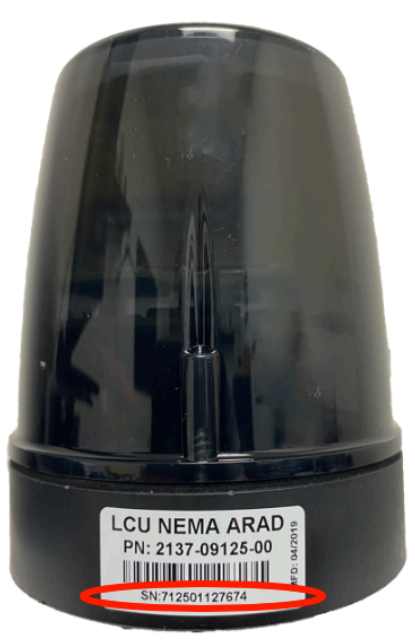

Figure 4

- 1. Connect **2w-MMR** to your laptop "**USB Comm**" (*USB Micro USB Cable*) and switch to **ON**.
- 2. Be sure to choose the correct "**Comm Port**" inside the software as shown in *figure 5* below;

Arad Technologies© - Allegro Technician NET Ver. 1.2.0.0

File Connection Tools About

Operate COM3

Single

Figure 5

**3.** Once the **2w-MMR** is connected you will see "**Connected**" in green letters on the lower left corner of the application window (*see figure 6*).

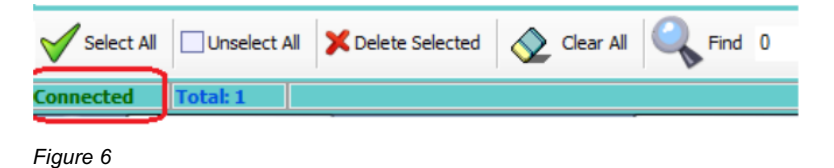

4. Select the "**Settings**" icon (*see figure 7*).

| 🗋 Arad     | Technologies | 🛛 - Allegi | o Technician NET Ver. 1 | .2.0.0 |              |
|------------|--------------|------------|-------------------------|--------|--------------|
| File       | Connection   | Tools      | About                   |        |              |
| 2          | 17.          |            |                         |        |              |
| -Opera     | tion Mode    | ~          |                         |        | Get          |
| O Sir      | ngle         |            |                         |        | Command Na   |
|            |              |            | - <b>a</b> /            |        | Start New Re |
| <b>-</b> : | . 7          |            |                         |        |              |

Figure 7

- 5. In the "**Settings**" window ensure the following (see *figure 8*);
  - (1) Both **Downlink** and **Uplink** frequencies are set to default.
  - (2) **Long Sync** is selected within the *Wake Up Sequence* menu and **26** is entered within the *sec.* entry field.

| 🖳 General Settings | ×                                                                                                    |
|--------------------|----------------------------------------------------------------------------------------------------|
| General Settings   | MMR<br>Use defaults<br>Mode : Low Power Programming Use defaults<br>Downlink Frequency : 461.175 (Default) MHz<br>Uplink Frequency : 466.175 (Default) MHz<br>Uplink Frequence<br>Long Sync 26 sec 2 Short Sync 6 sec.<br>Unicast<br>No. of Retransmissions 1 - Interval between transmissions 0 sec. |
|                    | Broadcast<br>No. of Retransmissions 2 🚖 Interval between transmissions 30 sec.                                                                                                    |
|                    | Multicast<br>No. of Retransmissions 2                                                                                                    |
|                    | 3 🗐 🕘                                                                                                    |

(3) The **Save** icon is selected.

- 6. In the "**Operation Mode**" window ensure the following (see figure 9);
  - (1) The last 7 digits of the Allegro Photocell Repeater's serial number are entered into the **Single** entry field.
  - (2) The + icon is selected.
  - (3) Once the + icon button has been selected, click the Get tab.
  - (4) Double-click the Get Comm Status command from the Get menu.

| Arad Technologies© - Allegro Technician NET Ver. 1.2.0.0                                         |                                                                                                    |
|--------------------------------------------------------------------------------------------------|----------------------------------------------------------------------------------------------------|
| File Connection Tools About                                                                      |                                                                                                    |
| 2   🛱 •   💥                                                                                      | 3                                                                                                    |
| Operation Mode 1                                                                                 | Get Set                                                                                                    |
| <ul> <li>Single Type rpt number<br/>1127674</li> <li>Use Multicast</li> <li>Broadcast</li> </ul> | Command Name<br>Get Dump<br>Get Dump HPD<br>Get 12 Readings 4<br>Get Comm Status<br>Get Data Logger<br>Get Params Dynamic<br>Get Metrological Parameters<br>Get Extended Uplink/Downlink Frequencies<br>Send Test Data<br>Get Unit Mode And Parametere<br>Get Diagnostic |
| Use Short Sync                                                                                   |                                                                                                    |
|                                                                                                  |                                                                                                    |

Figure 9

After the **Get Comm Status** command has been selected, a new **.exe** window will appear (*see figure 9.1*).

| 💀 Command Get Comm Status                  |                      |  |  |  |  |
|--------------------------------------------|----------------------|--|--|--|--|
| Downlink : 461.175 MHz                     | Uplink : 466.175 MHz |  |  |  |  |
| Unit ID:1127674<br>Time out after: 18 secs |                      |  |  |  |  |
| <b>@</b>                                   |                      |  |  |  |  |

Figure 9.1

7. At the bottom of Allegro Tech NET you will see a gray window, which shows the current **DN/UP Frequencies** (*see figure 10*). The results show that the photocell repeater is communicating! The repeater is now ready to be set to a new frequency.

| ☑ ✓ 1127674 40 461.1750 MHz 466.1750 MHz 23 sec. |
|--------------------------------------------------|

#### To set the Allegro Photocell Repeater to a new frequency:

The new frequency will be according to destination base station frequency. The below example (see figure 11) shows how to change repeater frequencies for a specific city, in this case City of XYZ.

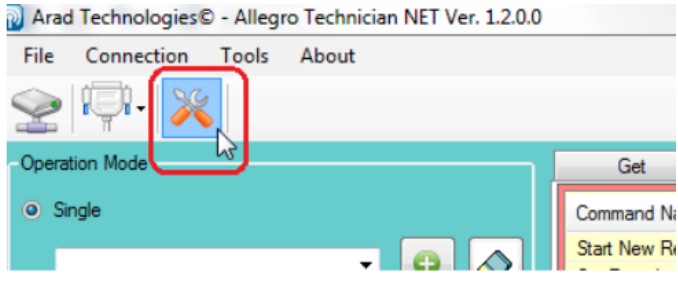

Figure 11

- 1. Click on the "**Settings**" icon (see figure 11).
- 2. Ensure both the **Downlink** and **Uplink** frequencies as well as the *Wake Up Sequence* are set to default on the **2w-MMR** (*see figure 12*)
- 3. Select the **Save** icon (*see figure 12*).

| - MMB             | MMR                                                                            |
|-------------------|--------------------------------------------------------------------------------|
| ··· Communication | 🔲 Use defaults                                                                 |
|                   | Mode : Low Power Programming                                                   |
|                   | Downlink Frequency : 461.175 (Default) MHz                                     |
|                   | Uplink Frequency : 466.175 (Default) MHz                                       |
|                   | Wake Up Sequence<br>o Long Sync 26 sec. 2 O Short Sync 6 sec.                  |
|                   | Unicast<br>No. of Retransmissions 1 🕀 Interval between transmissions 0 sec.    |
|                   | Broadcast<br>No. of Retransmissions 2 🚖 Interval between transmissions 30 eec. |
|                   | Muticast<br>No. of Retransmissions 2 🚖                                         |
|                   | 3 🗐 🎯                                                                          |

4. Ensure the Allegro Photocell Repeater is marked as shown below (see figure 13).

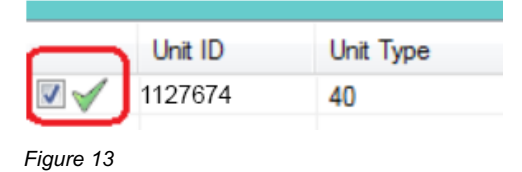

- 5. In the "**Operation Mode**" window ensure the following (see *figure 14*).
  - (1) The **Set** tab is selected.
  - (2) The Set Uplink/Downlink Frequency is selected.

| Operation Mode                | Get                                                                                                    | Set                                                                  | 1            |
|-------------------------------|----------------------------------------------------------------------------------------------------|----------------------------------------------------------------------|--------------|
| <ul> <li>Single</li> </ul>    | Command Name                                                                                              |                                                                      |              |
| - 🕒 🐼                         | Start New Registr<br>Set Encoder Rec                                                                      | ration<br>onnect                                                     |              |
| Use Mulicast                  | Set Params Dyna<br>Set Receiver                                                                           | mic                                                                  | _            |
| <ul> <li>Broadcast</li> </ul> | Set Uplink/Down<br>Set Extended Upl<br>Set Metrological F<br>Set Unit Mode An<br>Set RTC<br>Set Unit Mode | link Frequency<br>link/Downlink Frequ<br>Parameters<br>nd Parameters | 2<br>Jencies |
| Use Short Sync                |                                                                                                    |                                                                      |              |
| Figure 14                     |                                                                                                    |                                                                      |              |

- 6. From the **Setup Uplink/Downlink Frequency** window (*see figure 15*) ensure the following;
  - (1) The correct frequency (i.e. "City of XYZ") is selected.
  - (2) The **Play** icon is selected.

| at Unlink/Downlink Er |            |   |     |   |
|-----------------------|------------|---|-----|---|
| et Opinik/Downink Pr  | equency    |   |     |   |
|                       |            | - |     |   |
|                       | 1          |   |     |   |
| Downlink Frequency :  | 461,5875   | - | MHz |   |
| ,                     | 461.5875   | h |     |   |
|                       | 461.9125   | _ |     |   |
| Uplink Frequency :    | 464.525    |   | MHZ |   |
|                       | 463.63/5   |   |     |   |
|                       | 404.270    |   |     |   |
|                       | 464 025    |   |     |   |
|                       | 463.2125   |   | 2   |   |
|                       | 463.3      |   |     |   |
|                       | 463.2875   | E |     |   |
|                       | 453.340625 |   |     |   |
|                       | 404.33373  |   | _   | _ |
|                       | 463.4673   |   |     |   |
|                       | 463.375    |   |     |   |
|                       | 451.2625   |   |     |   |
|                       | 461.5875   |   |     |   |
|                       | 451.9625   |   |     |   |
|                       | 462.08/5   |   |     |   |
|                       | 401.0120   |   |     |   |
|                       | 462 0875   |   |     |   |
|                       | 464.3625   |   |     |   |
|                       | 461.4      |   |     |   |
|                       | 463.575    |   |     |   |
|                       | 461.4375   |   |     |   |
|                       | 463.9125   |   |     |   |
|                       | 401.20625  |   |     |   |
|                       |            |   |     |   |

Figure 15

Once the **Play** icon is selected, this will begin writing new frequency to the photocell repeater (*see figure 15.1*).

| į | Command Set Uplink/Downlink Frequency         |  |  |  |  |  |
|---|-----------------------------------------------|--|--|--|--|--|
|   | Downlink : 461.5875 MHz Uplink : 466.5875 MHz |  |  |  |  |  |
|   | Unit ID:1127674<br>Time out after: 24 secs    |  |  |  |  |  |
|   | <b>(</b>                                      |  |  |  |  |  |

Figure 15.1

When the new frequency writing is complete, a check mark will appear on the results (see figure 15.2).

|       | Unit ID | Voltage @ 10mW   | Config Corrupted | Low Temperature | Sys Changed By | HPD To Unit RS |
|-------|---------|------------------|------------------|-----------------|----------------|----------------|
| V 🗸 🗸 | 1127674 | 2.95 <= V < 3.00 |                  |                 |                | -69 dBm        |
|       |         |                  |                  |                 |                |                |

Figure 15.2

- 7. Check and confirm the photocell repeater has been programmed with the new frequency (in this case, **City of XYZ** frequency). To do so, the **2w-MMR** frequency will need to be updated.
- 8. Select the **Settings** icon (*see figure 16*).

Arad Technologies© - Allegro Technician NET Ver. 1.2.0.0 File Connection Tools About Operation Mode Figure 16

- 9. In the **Settings** window ensure the following (see figure 17);
  - The City of XYZ frequency is selected in the Downlink Frequency and Uplink Frequency drop-down menus.
  - (2) **Long Sync** is selected within the *Wake Up Sequence* menu and **26** is entered within the sec. entry field.
  - (3) The **Save** icon is selected.

| <br>MMR                                                                                                    |
|----------------------------------------------------------------------------------------------------|
| Node :     Low Power Programming ▼       Downlink Frequency :     461.5875 (City of XYZ) ▼     MHz       Uplink Frequency :     466.5875 (City of XYZ) ▼     MHz       Wake Up Sequence     6 sec.     Shot Sync 6 sec.       Unicast     No. of Retransmissions     1 |
| Broadcast<br>No. of Retransmissions 2 🐑 Interval between transmissions 30 sec.<br>Multicast<br>No. of Retransmissions 2 😓                                                                                                    |
| 3,                                                                                                    |

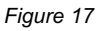

The 2w-MMR is now set with City of XYZ's frequency.

10. Confirm the photocell repeater is selected, as shown below in *figure 18*.

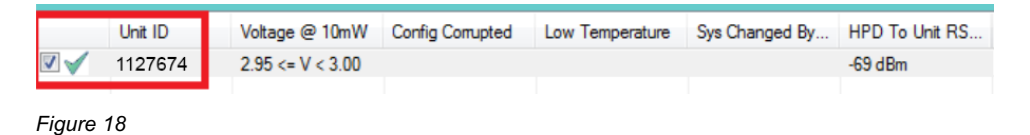

**11.** In the "**Operation Mode**" window, double-click the **Get Comm Status** in the **Get** tab (see figure 19).

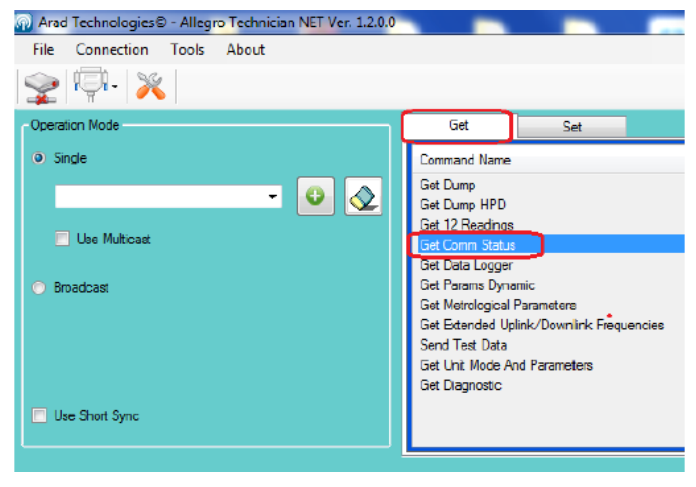

After the **Get Comm Status** command has been selected, a new **.exe** window will appear (*see figure 19.1*).

| 🔛 Command Get Comm Status                   |       |  |  |  |  |
|---------------------------------------------|-------|--|--|--|--|
| Downlink : 461.5875 MHz Uplink : 466.5875   | 5 MHz |  |  |  |  |
| Unit ID: 1127674<br>Time out after: 25 secs | 7     |  |  |  |  |
| <b>(</b>                                    |       |  |  |  |  |

Figure 19.1

**12.** The results shown at the bottom of the application window happily confirm the Allegro Photocell Repeater is programmed to the **City of XYZ's** frequency (*see figure 20*).

| Operation Mode                                                       | Get                                                                                                    | Set                                                  |            |                 |             |
|----------------------------------------------------------------------|----------------------------------------------------------------------------------------------------|------------------------------------------------------|------------|-----------------|-------------|
| <ul> <li>Single</li> <li>Use Multicast</li> <li>Broadcast</li> </ul> | Command Name<br>Get Dump<br>Get Dump HPD<br>Get 12 Readings<br>Get Data Logger<br>Get Params Dynar<br>Get Metrological P<br>Get Extended Upi<br>Send Teet Data<br>Get Unit Mode An<br>Get Diagnostic | nic<br>Parameters<br>ink/Downlink Fr<br>d Parameters | requencies |                 |             |
| Use Short Sync                                                       |                                                                                                    |                                                      |            |                 |             |
| Unt Unit Type Dn Frequency Up Freq                                   | uency Normal I                                                                                                    | Rx2Rx Fa                                             | ast Rx2Rx  | Unit SW Version | Uplink RSSI |
| ✓ 1127674 40 461.5875 MHz 466.587                                    | 75 MHz 23 sec.                                                                                                    | 5                                                    | sec.       | 2.07 (519)      | -70 dBm     |

Figure 20

## Sync

#### To sync the Allegro Photocell Repeater:

The photocell repeater must first be enabled. To enable, ensure the following (see *figure 21*);

- 1. The **Set** tab is selected.
- 2. The corresponding photocell repeater (*Unit ID*) is selected.
- 3. Double-click the **Set Receiver** command from the **Set** tab.

| File Connection Tools About   |                |                                                               |                                                |          |
|-------------------------------|----------------|---------------------------------------------------------------|------------------------------------------------|----------|
| ♀ □□- ○×                      |                |                                                               | 1                                              |          |
| Operation Mode                |                | Get<br>Command Name                                           | Set                                            |          |
| •                             | •              | Start New Registra<br>Set Encoder Reco                        | ation<br>Innect                                |          |
| Use Multicast                 |                | Set Receiver<br>Set Uplink/Downli                             | nk Frequency                                   |          |
| <ul> <li>Broadcast</li> </ul> |                | Set Extended Uplin<br>Set Metrological P<br>Set Unit Mode And | nk/Downlink Frequ<br>arameters<br>d Parameters | iencies  |
|                               |                | Set RTC<br>Set Unit Mode                                      |                                                |          |
| Use Short Sync                |                |                                                               |                                                |          |
|                               |                |                                                               |                                                |          |
| 2 Unit ID Voltage @ 10mW V    | /oltage @ 4W   | Config. Changed                                               | Corrupted data                                 | HW Error |
| ✓ 1127674 2.95 <= V < 3.00 2  | 95 <= V < 3.00 | True                                                          | False                                          | False    |

Figure 21

- **4.** After the **Set Receiver** command has been selected, a new window will pop-up. Ensure the following (*see figure 22*);
  - (1) The **Enable** option is selected in the **BS Communication** window.
  - (2) The **Play** icon is selected.

| 🖳 Set Receiver   |       |
|------------------|-------|
| Set Receiver     |       |
| BS Communication |       |
|                  | 2 💽 🞯 |

Figure 22

After the **Play** icon is selected, a new **exe.** window will appear (see figure 22.1).

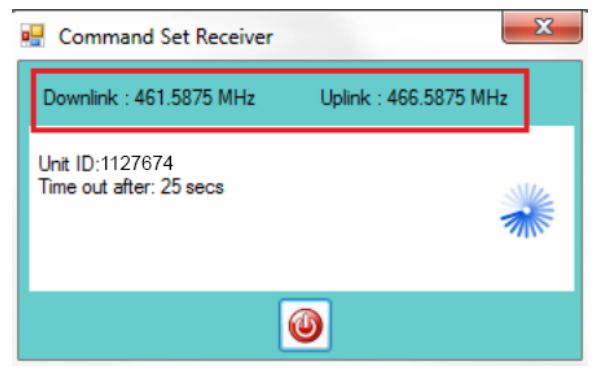

Figure 22.1

5. The results will confirm the photocell repeater has been enabled and configured correctly (see *figure 23*).

| ſ |     | Unit ID | Voltage @ 10mW   | Voltage @ 4W | Config. Changed By HPD | Corrupted data | HW Error |
|---|-----|---------|------------------|--------------|------------------------|----------------|----------|
| I | V 🗸 | 1127674 | 2.95 <= V < 3.00 | 3.35 <= V    | True                   | False          | False    |
| _ |     |         |                  |              |                        |                |          |

Figure 23

The Allegro Photocell Repeater is now synced. Please send the following data to a Master Meter AMI Technician to add to the system;

- (1) Latitude and Longitude
- (2) Serial Number of photocell repeater
- (3) Address
- (4) Height of repeater
- (5) Frequency used

Once the above data has been reviewed and approved by a Master Meter AMI Technician, you are free to begin magnetizing nearby registers or use Allegro Tech NET to manually connect units in the field to the repeater(s).